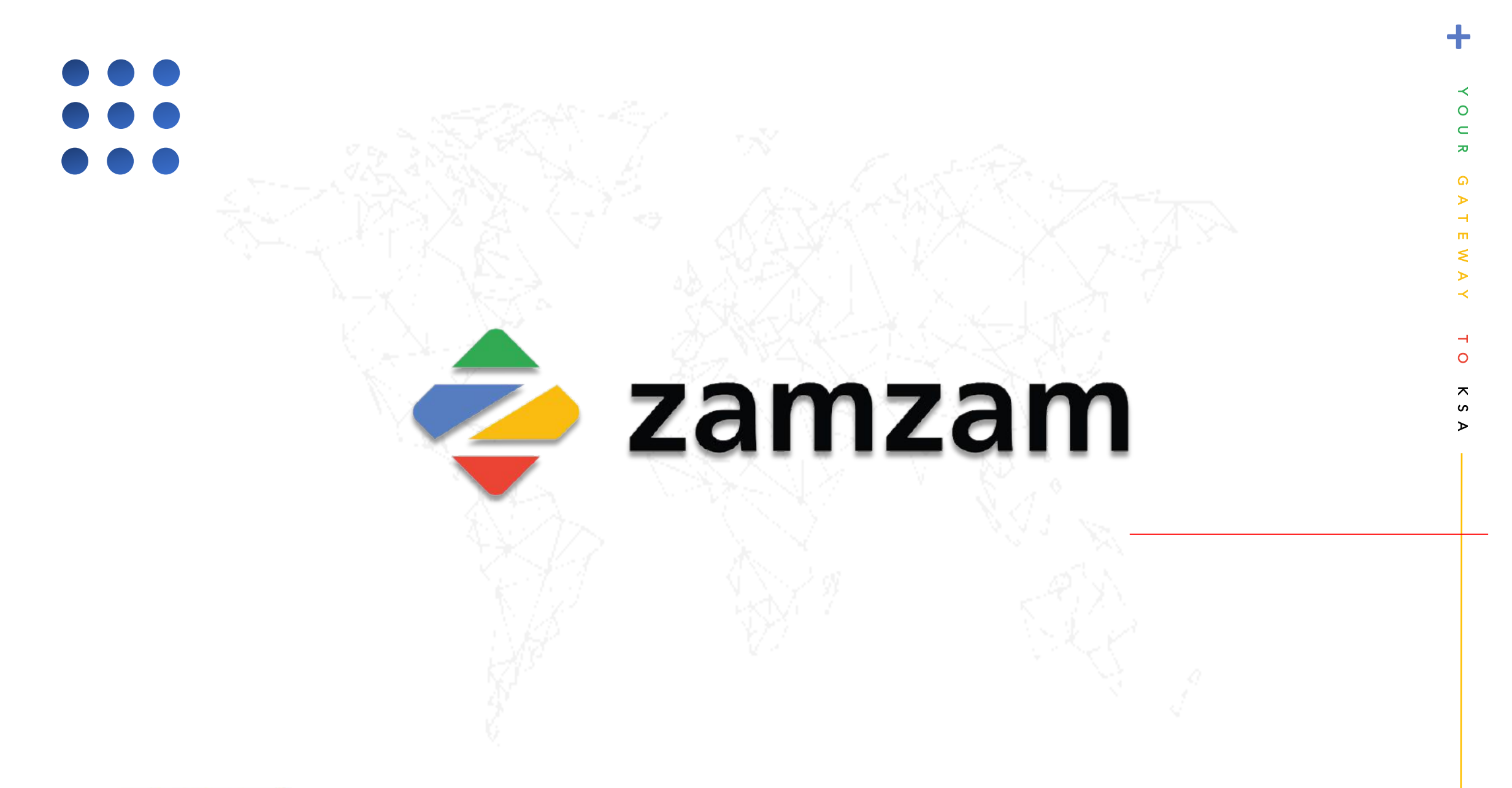

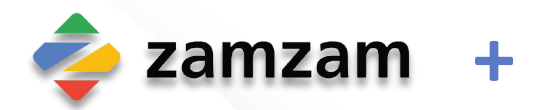

# Background & Description

Zamzam B2B has developed a new workflow providing end to end automation. Through this workflow, external agents can connect to Saudi Umrah Operator, and:

- Save their booking requests as drafts
- Send the drafts to their umrah operators to make their bookings. System generated emails and notifications are sent to both external agents and umrah operators for every single step throughout the booking journey.

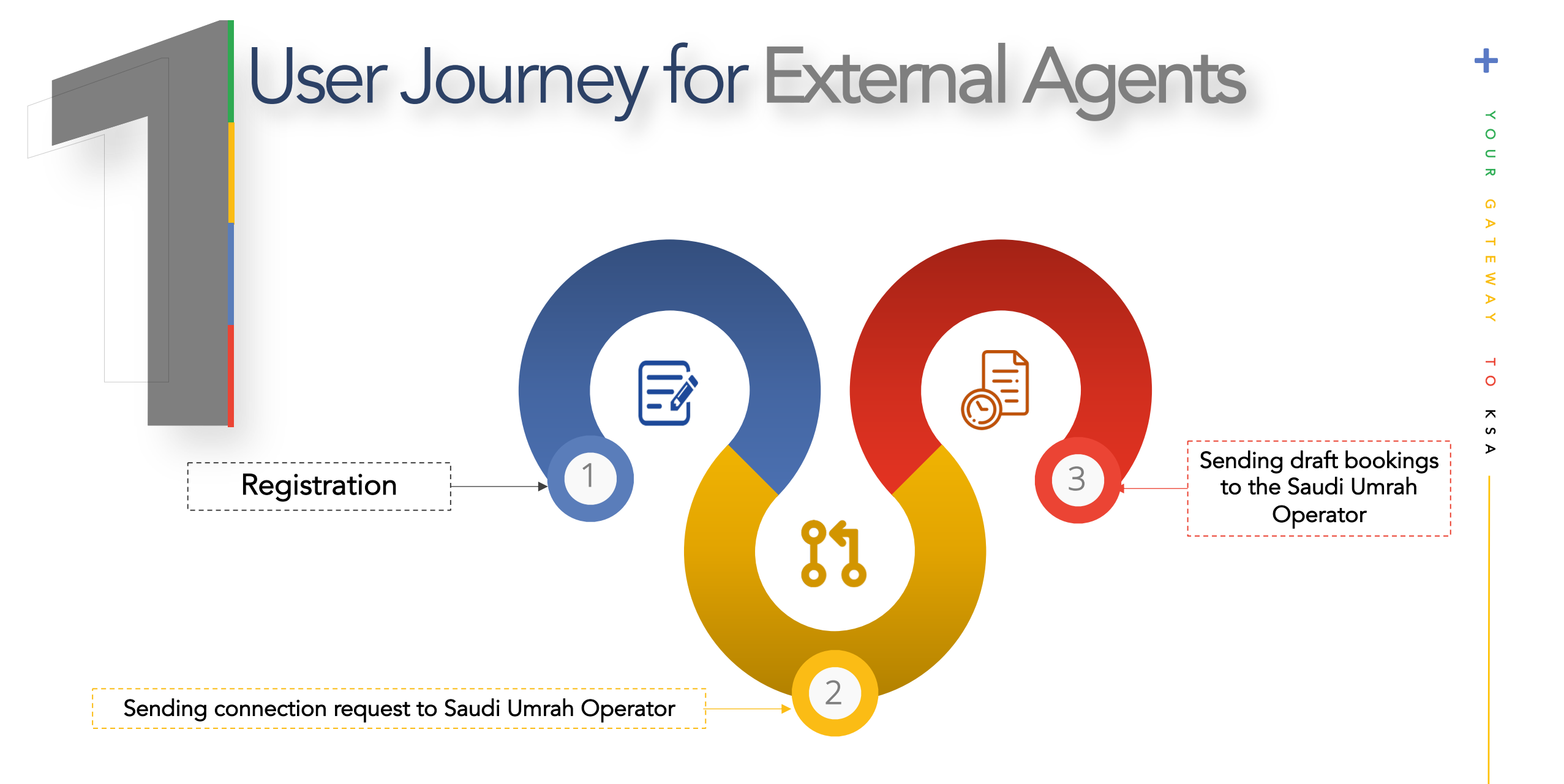

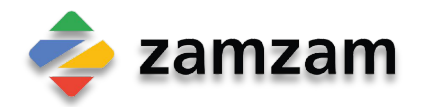

#### User Journey for External Agents Registration

External agents can register themselves on <u>agents.zamzam.com</u> by filling in all the necessary details as shown in below screenshot

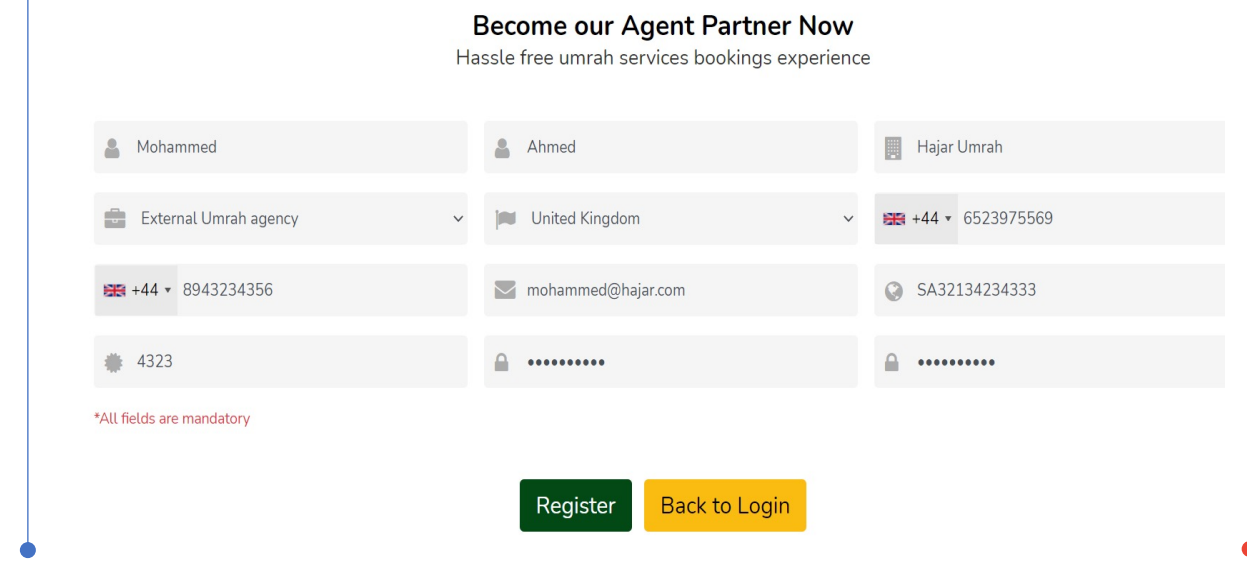

On successful registration, the External Agent will see below message

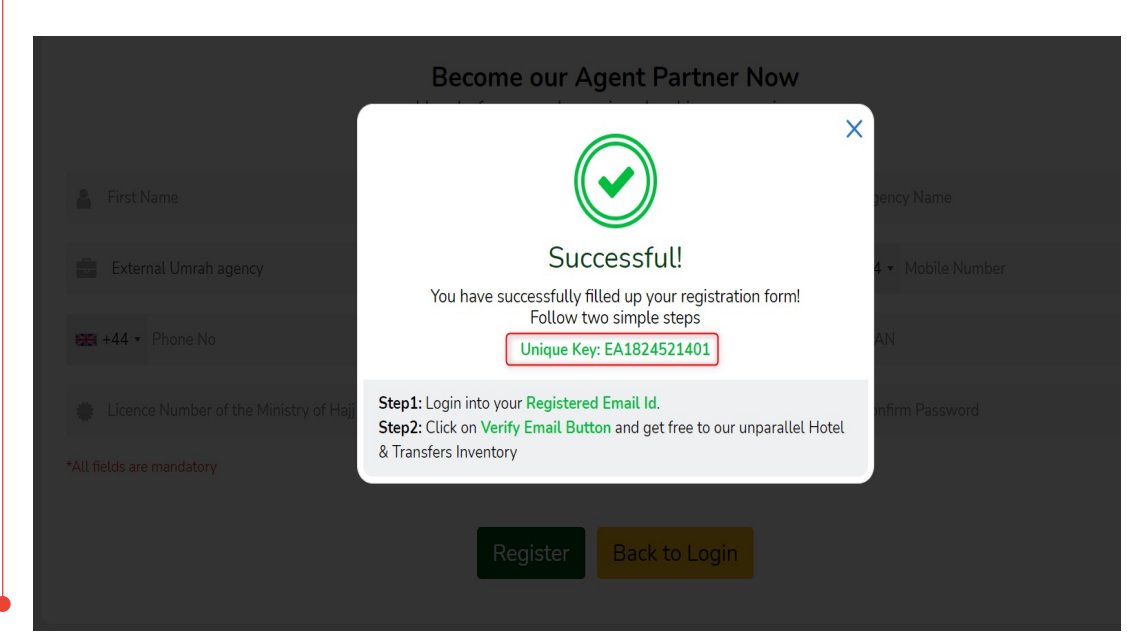

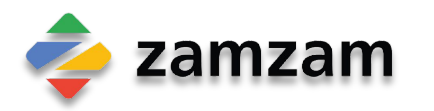

YOURG

ъ

ъ

 $\prec$ 

н 0

 $\mathbf{x}$ 

S

≻

### User Journey for External Agents Sending Connection request to Saudi Umrah Operator

External agent can send request to their respective Saudi Umrah Operator for linking on Zamzam B2B as shown in screenshot.

For sending linking request, the external agent needs to enter the Unique Key of their Umrah Operator (starting with UO) and click on "Send Connection Request"

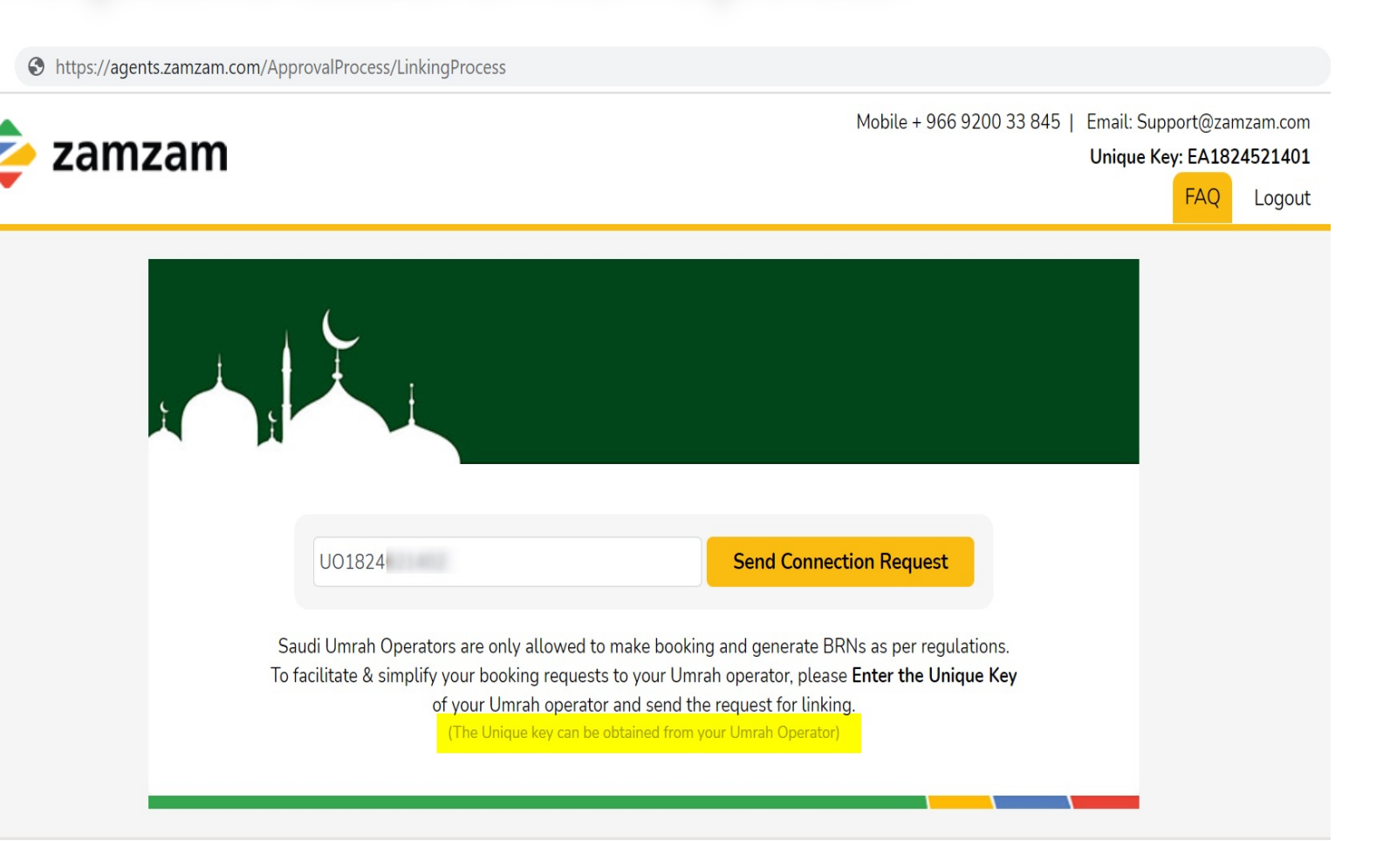

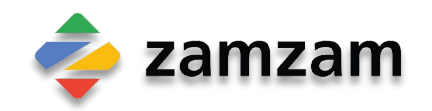

0

고

ш

× ×

0

N S

## User Journey for External Agents Sending Connection request to Saudi Umrah Operator

External agent will see below screen, after submitting the connection request to Saudi Umrah Operator.

#### Note:

- External Agent can obtain Saudi Umrah Operator's Unique key (Staring with UO) from their Saudi Umrah Operator
- In case the Saudi Umrah Operator doesn't have his Unique Key, the External Agent needs to ask the Saudi Umrah Operator to register on Zamzam B2B and get his Unique Key

بالشراكة مع Joint venture with tboholidays.com

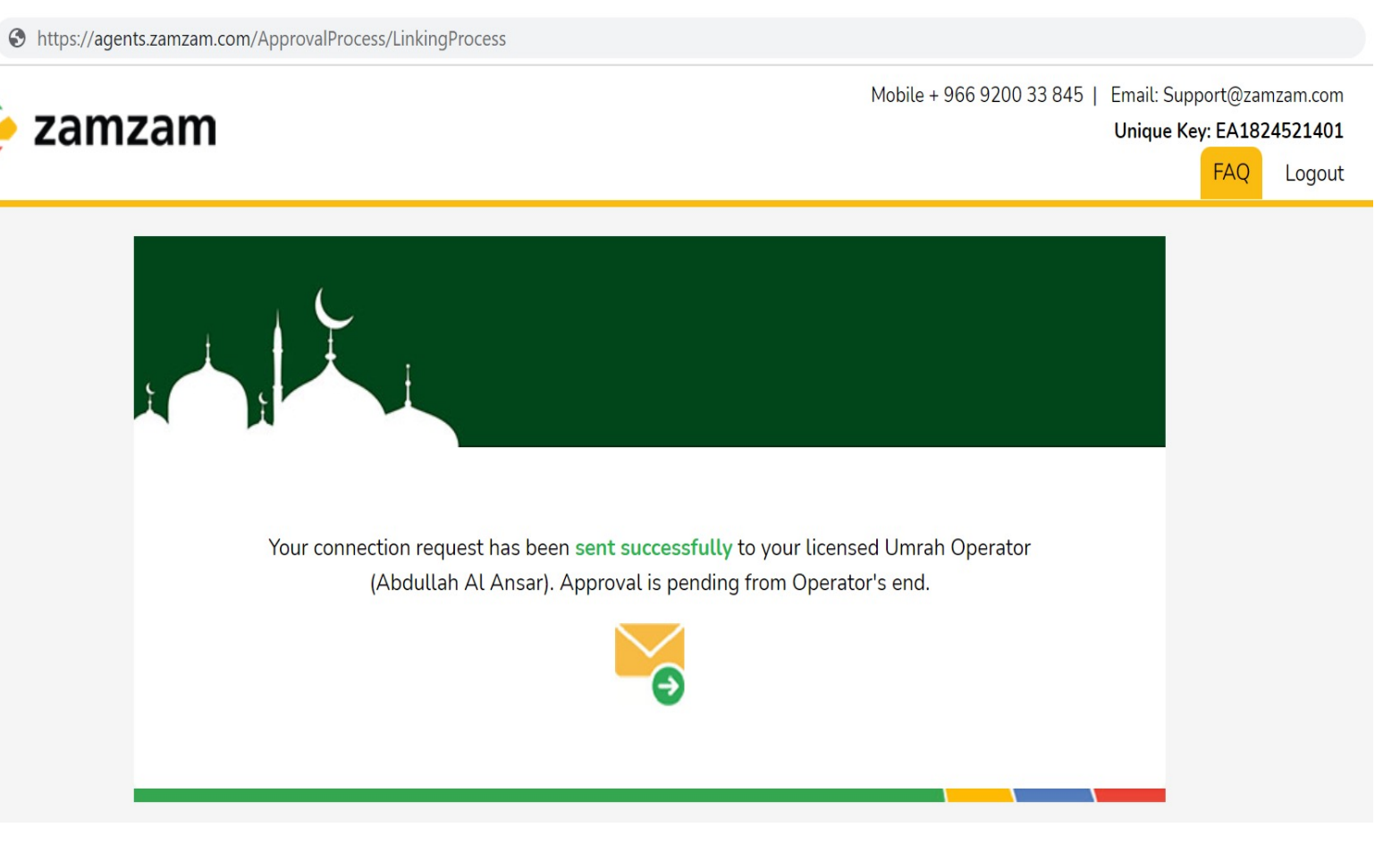

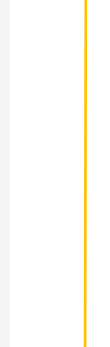

0

고

×

0

N S

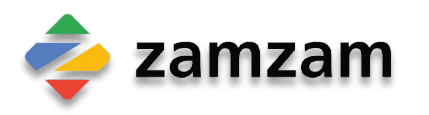

#### User Journey for External Agents Sending Draft Bookings to Saudi Umrah Operator

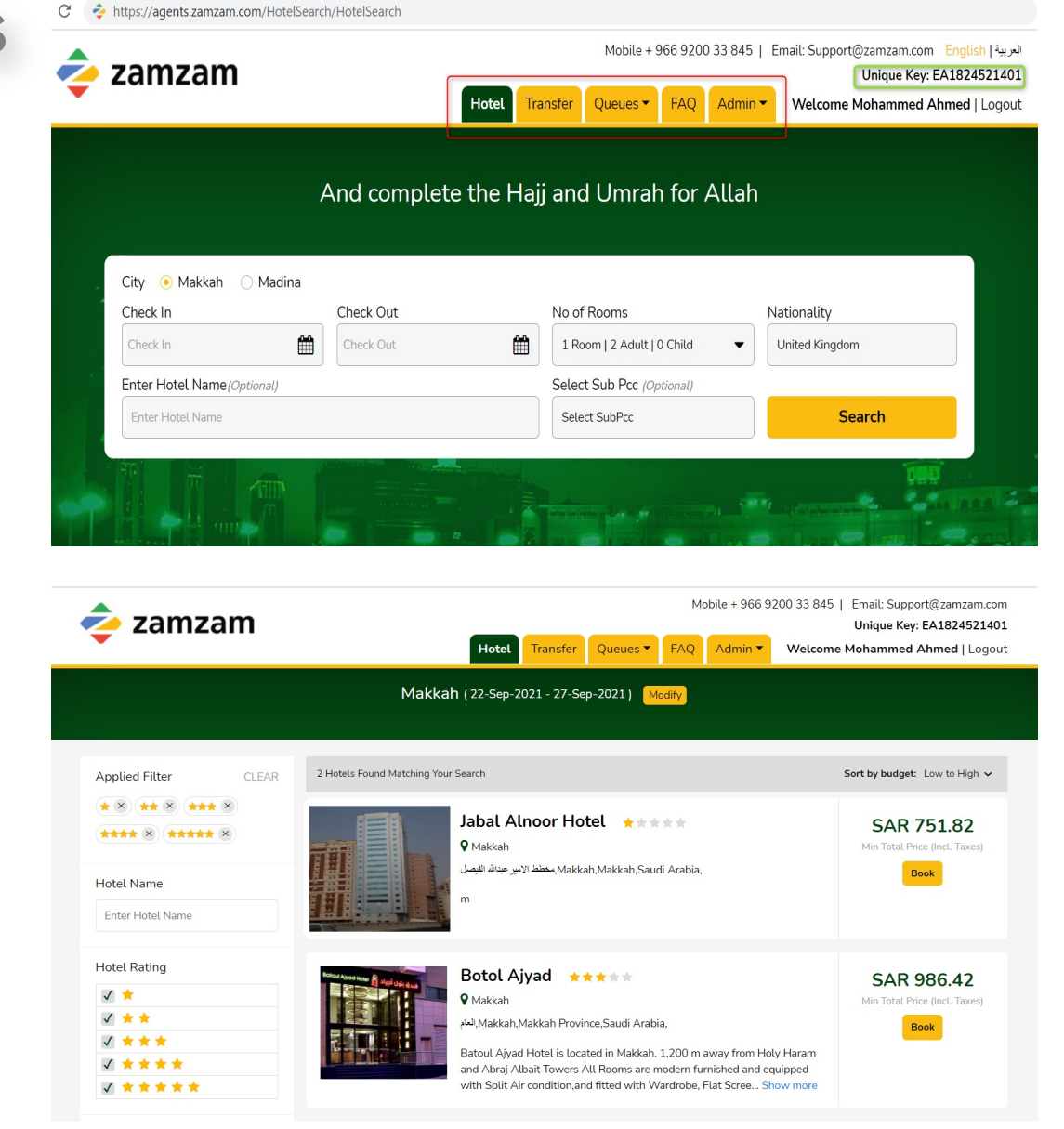

Once Saudi Umrah Operator accepts the connection request from the External Agent, the external agent can login into Zamzam B2B and interact with variety of menu options

External Agents then can search for the required service (hotel or

transportation) and select the hotel/transportation needed

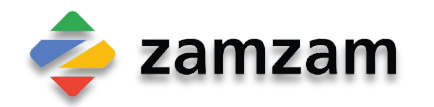

Y O U

R G

THE

 $\mathbf{\Sigma}$ 

0

N S

⊳

#### User Journey for External Agents Sending Draft Bookings to Saudi Umrah Operator

The External agent can fill in the details of the passenger and click on "Send to Umrah Operator for Booking"

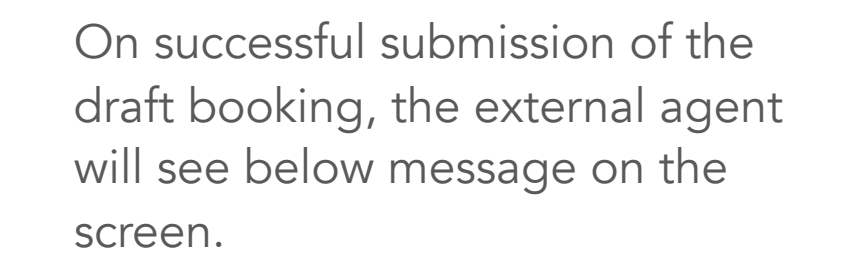

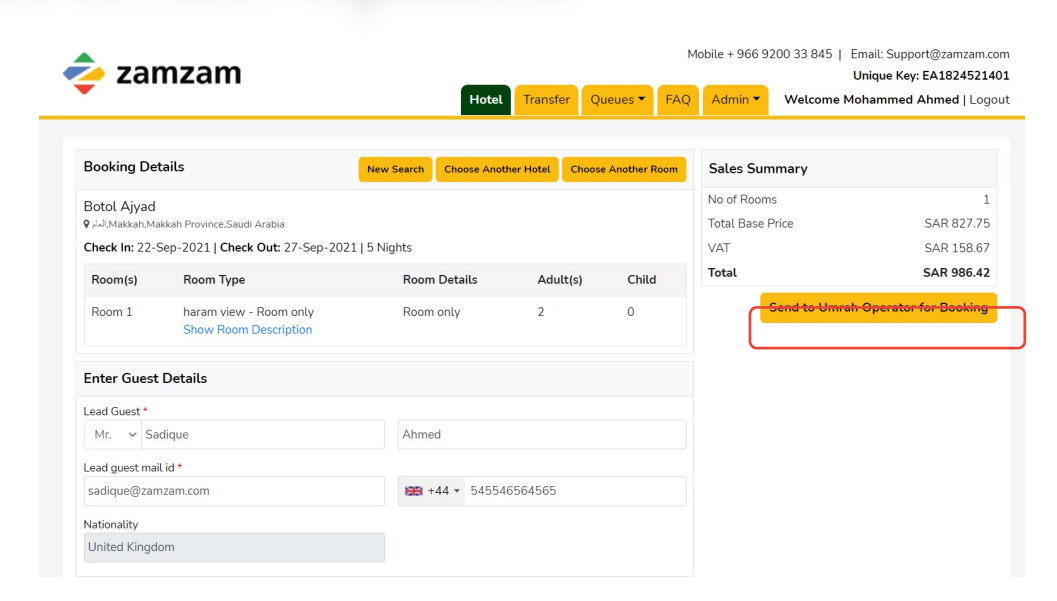

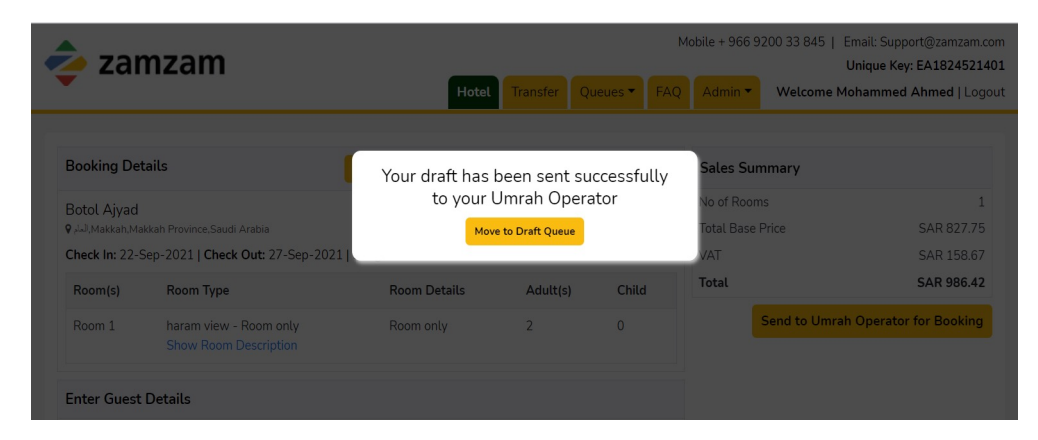

ㅈ

S

ъ

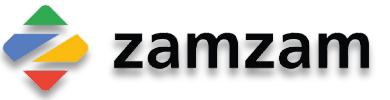

#### User Journey for External Agents Sending Draft Bookings to Saudi Umrah Operator

The external Agent can see and track all his booking drafts which he has sent to his Saudi Umrah Operator in the Queue.

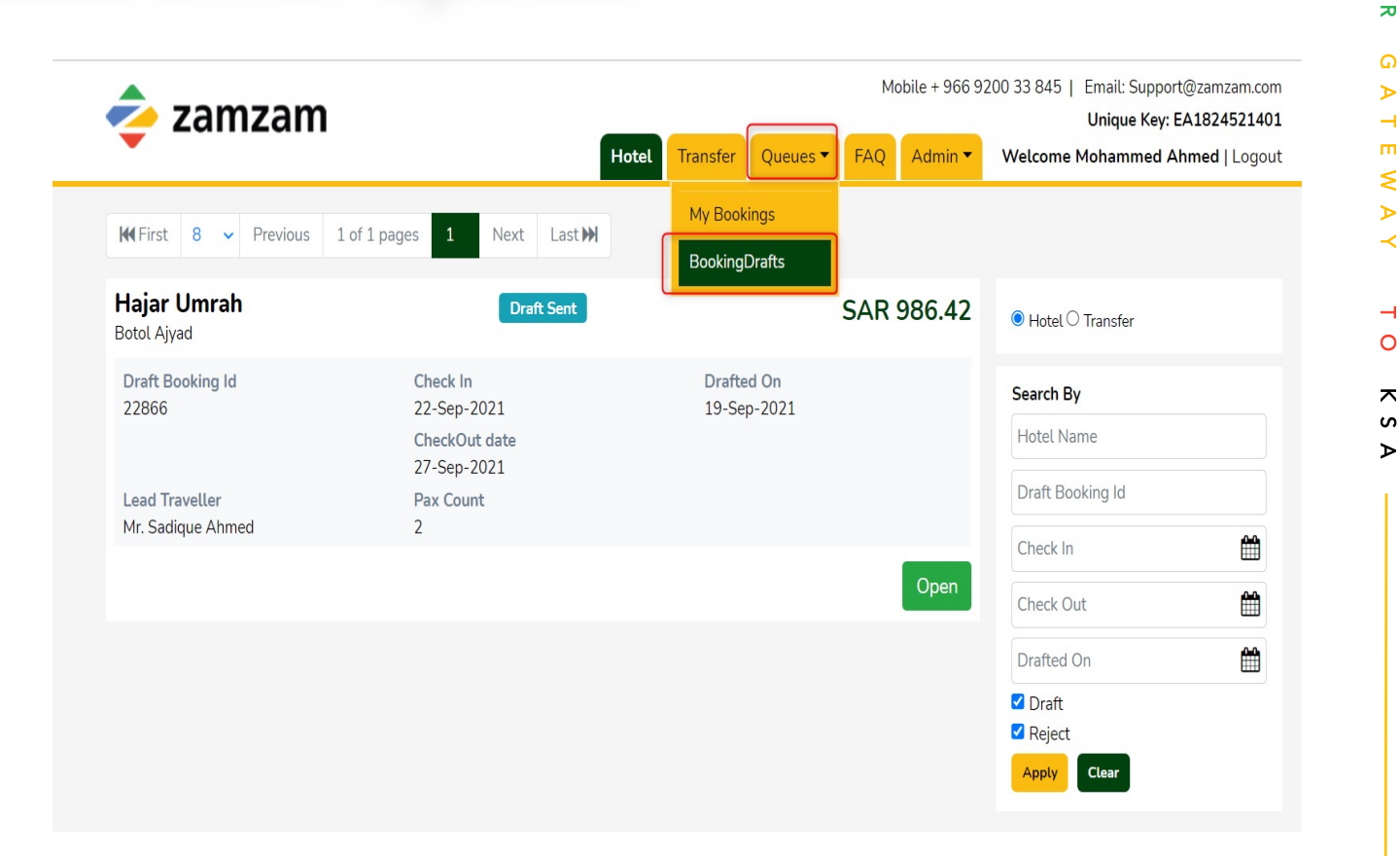

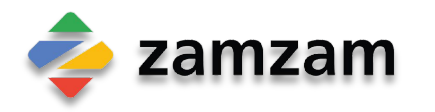

Y O U

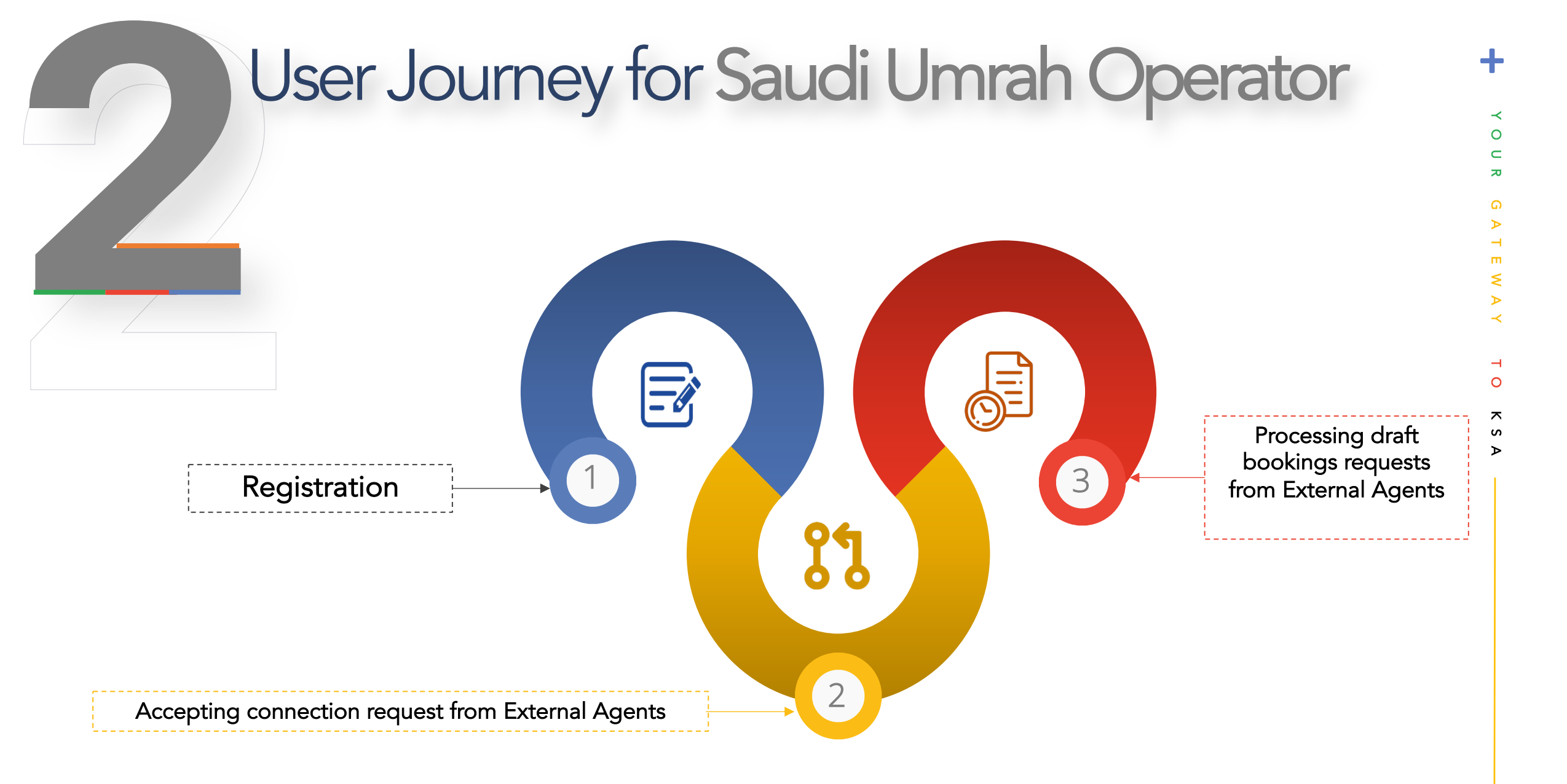

![](_page_9_Picture_1.jpeg)

#### User Journey for Saudi Umrah Operator Registration

Saudi umrah operators can register themselves on agents.zamzam.com by filling in all the necessary details as shown in below screenshot

![](_page_10_Picture_2.jpeg)

On successful registration, the Saudi Umrah Operator will see below message

![](_page_10_Picture_4.jpeg)

Note: -The Unique Key for Saudi Umrah Operator starts with UO. Saudi Umrah Operator needs to share this Unique Key with their External Agents so that the External Agents can request for connection to them

![](_page_10_Picture_6.jpeg)

G

ъ

-

m.

#### User Journey for Saudi Umrah Operators Accepting Connection request received from External Agents (EA)

The connection Requests sent by the external Agents can be accessed under Queues as shown in image

Clicking on "Connection Requests" would list down all the requests by EA to the respective Saudi Umrah Operator

|                     |                 | My Bookings             |                                                                                                    |
|---------------------|-----------------|-------------------------|----------------------------------------------------------------------------------------------------|
|                     | And complete th | e H Connection Requests | for Allah                                                                                                    |
|                     |                 | Draft Bookings          |                                                                                                    |
| City 💿 Makkah 🔅     | 🔿 Madina        |                         |                                                                                                    |
| Check In            | Check Out       | No of Rooms             | Nationality                                                                                                    |
| Check In            | Check Out       | 1 Room   2 Adult        | 0 Child 🔻 Saudi Arabia                                                                                          |
| Enter Hotel Name(Op | ntional)        | Select Sub Pcc (0)      | ptional)                                                                                                    |
| Enter Hotel Name    |                 | Select SubPcc           | Search                                                                                                    |
|                     |                 |                         |                                                                                                    |
|                     |                 |                         | The second second second second second second second second second second second second second second second se |
|                     |                 |                         |                                                                                                    |
|                     | 1.1.1           |                         |                                                                                                    |

0

π

THE

× A

 $\prec$ 

N S

ъ

![](_page_11_Picture_4.jpeg)

### User Journey for Saudi Umrah Operators Accepting Connection request received from External Agents (EA)

The Saudi Umrah Operator can open the request, see the details of the external agent and accept (or reject) the request for connection.

Email notification is sent in case of acceptance or rejection of request

| zamzam                    | Hotel Transfer Queue | Mobile + 966 9200 33 845   Email: Support@zamzam.com<br>Unique Key: UO1824621402<br>es  FAQ Admin Velcome Abdullah Al Ansar   Logout |
|---------------------------|----------------------|----------------------------------------------------------------------------------------------------|
| First Name                | Last Name            | Agency Name                                                                                                    |
| 💄 Mohammed                | Ahmed                | Hajar Umrah                                                                                                    |
| Unique Key of Umrah Agent | IBAN                 | Licence Number                                                                                                    |
| 🧠 EA1824521401            | SA32134234333        | # 4323                                                                                                    |
| Country Of Agency         | Mobile Number        | Phone Number                                                                                                    |
| United Kingdom            | ✓ ₩ +44 ▼ 6523975569 | <b>8943234356</b>                                                                                                    |
| Email                     |                      |                                                                                                    |
| mohammed@hajar.com        |                      |                                                                                                    |
|                           | Accept               |                                                                                                    |

YOUR GATEWAY TO KSA

## User Journey for External Agents Confirming draft booking request from External Agents

The Saudi Umrah Operator can check the booking drafts prepared and sent by the external agents under the Queue

![](_page_13_Picture_2.jpeg)

![](_page_13_Picture_3.jpeg)

O U R

m

 $\mathbf{\Sigma}$ 

 $\prec$ 

-

0

N S

⊳

#### User Journey for External Agents Confirming draft booking request from External Agents

From the list of draft bookings, the Saudi Umrah Operator can open the booking draft and make it as a confirmed booking by paying the booking through his own IBAN

| zamzam                                              |                                          | Hotel Transfer Queues - FAQ | obile + 966 920<br>Admin ▼   | 00 33 845   Email: Suppo<br>Unique Key:<br>Welcome Abdullah Al              | ort@zamzam.cor<br>UO182462140<br>. Ansar   Logou |
|-----------------------------------------------------|------------------------------------------|-----------------------------|------------------------------|-----------------------------------------------------------------------------|--------------------------------------------------|
| ₩First 8 	 Previous 1 c                             | f1pages 1 Next Last₩                     |                             |                              |                                                                             |                                                  |
| <b>Hajar Umrah</b><br>Botol Ajyad                   | Draft Sent                               | SAR                         | 986.42                       | ● Hotel ○ Transfer                                                          |                                                  |
| Draft Booking Id<br>22866                           | Check In<br>22-Sep-2021<br>CheckOut date | Drafted On<br>19-Sep-2021   |                              | Search By<br>Agency Name                                                    |                                                  |
| Lead Traveller<br>Mr. Sadique Ahmed                 | Pax Count<br>2                           |                             |                              | Hotel Name<br>Draft Booking Id                                              |                                                  |
|                                                     |                                          | Reject                      | Open                         | Check In                                                                    | Ê                                                |
|                                                     |                                          |                             |                              | Check Out                                                                   | <b>#</b>                                         |
|                                                     |                                          |                             |                              | Drafted On                                                                  | Ê                                                |
|                                                     |                                          |                             |                              | <ul> <li>✓ Draft</li> <li>✓ Reject</li> <li>Apply</li> <li>Clear</li> </ul> |                                                  |
| 幸 zamzam                                            |                                          | M                           | obile + 966 920              | 00 33 845   Email: Suppor<br>Unique Key: L<br>Welcome Abdullah Al           | t@zamzam.com<br>JO1824621402<br>Ansar   Logout   |
| Booking Details                                     |                                          | Draft Booking Id :22866     | Sales Sumr                   | nary                                                                        |                                                  |
| Botol Ajyad<br>9 المام,Makkah,Makkah Province,Saudi | Arabia                                   |                             | No of Rooms<br>Total Base Pr | ice                                                                         | 1<br>SAR 827.75                                  |

0

0

 $\mathbf{x}$ 

S

|                                                   |                                                                         | Hotel        | Transfer Q | Queues 🔻 🛛 FAQ  | Admin - Welcon                                       | ne Abdullah Al Ansar   Logo   |
|---------------------------------------------------|-------------------------------------------------------------------------|--------------|------------|-----------------|------------------------------------------------------|-------------------------------|
| Booking De                                        | tails                                                                   |              | Draft Boo  | oking ld :22866 | Sales Summary                                        |                               |
| Botol Ajyad<br>Makkah.Ma, المام<br>Check In: 22-5 | ikkah Province,Saudi Arabia<br>Sep-2021   <b>Check Out:</b> 27-Sep-2021 | 5 Nights     |            |                 | No of Rooms<br>Total Base Price<br>VAT               | 1<br>SAR 827.75<br>SAR 158.67 |
| Room(s)                                           | Room Type                                                               | Room Details | Adult(s)   | Child           | Total                                                | SAR 986.42                    |
| Room 1                                            | haram view - Room only                                                  | Room only    | 2          | 0               |                                                      | + Show Detail                 |
|                                                   | Show Room Description                                                   |              |            |                 | *IBAN Account Number                                 | SA43254354756765              |
| Enter Guest                                       | Details                                                                 |              |            |                 | *Google Auth Code                                    | 654345                        |
| Lead Guest *                                      |                                                                         |              |            |                 | Please enter Google Auth                             | Code                          |
| Mr. 🗸 Sa                                          | dique                                                                   | Ahmed        |            |                 | Continue                                             |                               |
| Lead guest mai                                    | l id *                                                                  |              |            |                 | Dear Client, Google Auth                             | n Token expires in 30 secs.   |
| sadique@zan                                       | nzam.com                                                                | +44 - 54554  | 546564565  |                 | Please enter token well in advance to confirm bookin |                               |
| Nationality                                       |                                                                         |              |            |                 |                                                      |                               |
| United Kingd                                      | om                                                                      |              |            |                 |                                                      |                               |

### User Journey for External Agents Confirming draft booking request from External Agents

On successful payment, the booking is created successfully and the BRN is generated for the draft booking created by the external agent and finalized and booked by the Saudi Umrah Operators

|                                                                |                                                                      |                               |                  | Ν               | Mobile + 966 9200 33 845   Email: Support@zamzam.co |                 |                     |
|----------------------------------------------------------------|----------------------------------------------------------------------|-------------------------------|------------------|-----------------|-----------------------------------------------------|-----------------|---------------------|
| <b>Z</b> ai                                                    | mzam                                                                 | Hotel                         | Transfer         | My Bookings     | FAQ Admin -                                         | Welcome Demo Ag | <b>jent</b>   Logoi |
| 3ooking Ref. N                                                 | lo (BRN) MQM00178136AAOE:271068263                                   | Сору                          |                  |                 | Send Voucher                                        | View Voucher    | ew Invoice          |
| ooked by : De<br>ooked on : 19<br>ransaction ld<br>59d641f0230 | emo Agent<br>9-Sep-2021<br>: 210919114333_fb11ed62-bdb6-6927-14<br>) | Vouc                          | hered            |                 |                                                     | Trip Id :       | HT-93VJU            |
| Booking De                                                     | tails                                                                |                               | C                | ancel Booking   | Sales Summary                                       |                 |                     |
|                                                                | Cancel                                                               | llation can be requested afte | r 5 minutes fror | n booking time. | No of Rooms                                         |                 | 1                   |
| Botol Aivad                                                    |                                                                      |                               |                  |                 | Total Base Price                                    | SA              | R 550.13            |
| <b>9</b>                                                       |                                                                      |                               |                  |                 | VAT                                                 | S               | AR 90.65            |
| Check In: 22-                                                  | Sep-2021   <b>Check Out:</b> 27-Sep-2021   5 Nig                     | hts                           |                  |                 | Grand Total                                         | SA              | R 640.78            |
| Room(s)                                                        | Room Type                                                            | Room Details                  | Adult            | Child           |                                                     | + SI            | how Details         |
| Room 1                                                         | STANDARD ROOM - Room Only<br>Show Room Description                   | Room Only                     | 2                | 0               |                                                     |                 |                     |

0

20

0

ㅈ

The confirmed bookings can be viewed by both External Agents and Saudi Umrah Operators under their respective logins under the My Bookings Queue.

## **THANK YOU**

SERVING YOU DIFFERENTLY

![](_page_16_Picture_3.jpeg)

н 0

N S